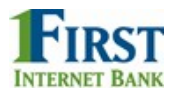

## First Internet Bank Business Banking Platform

**Enterprise Payment Solutions™** 

## **Ensenta Digital Check Direct Integration**

Installation and Troubleshooting Guide

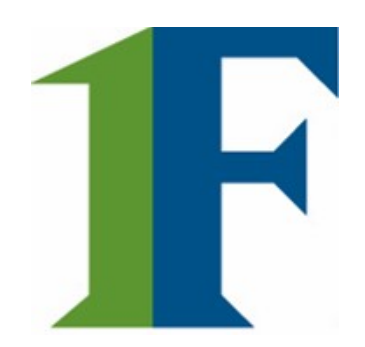

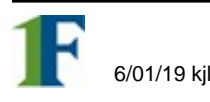

#### © 1999 – 2018 Jack Henry & Associates, Inc.

All rights reserved. Information in this document is subject to change without notice. Dates contained in this document are provided as estimates only and can be changed at any time at the sole discretion of Jack Henry & Associates, Inc.

#### Printed in the United States of America.

No part of this document may be copied, reproduced, stored in a retrieval system, displayed, distributed or transmitted in any form or any means whatsoever (electronic, mechanical or otherwise), including by photocopying or recording for any purpose, without the prior written permission of Jack Henry & Associates, Inc. Making unauthorized copies of this document for any purpose other than your own personal use is a violation of United States copyright laws.

Any unauthorized use of Jack Henry & Associates, Inc.'s trademarks and service marks is strictly prohibited. The following marks are registered and unregistered trademarks and service marks of Jack Henry & Associates, Inc.:

3rd Party Sweep<sup>™</sup>; 4|sight<sup>™</sup>; 4|sight Cash Letter<sup>™</sup>; 4|sight Exception Processing<sup>™</sup>; 4|sight PDF Statements<sup>™</sup>; AccountAssist<sup>™</sup>; Account Analysis<sup>™</sup>; Account Cross Sell Jumpstatt<sup>™</sup>; ACH Client<sup>™</sup>; Advanced Reporting for Credit Unions<sup>™</sup>; AlertCenter<sup>™</sup>; AlertManager<sup>™</sup>; AllAccess<sup>™</sup>; ARCU Peer Data<sup>™</sup>; ARCU Third-Party Loan Integration<sup>™</sup>; ArgoKeys<sup>®</sup>, ArgoKeys Branch Sales Automation<sup>™</sup>; ArgoKeys DepositKeys<sup>™</sup>; ArgoKeys LendingKeys<sup>™</sup>; ArgoKeys RelationshipKeys<sup>™</sup>; AludioTel<sup>™</sup>; Banno Apps<sup>™</sup>; Banno Mobile<sup>™</sup>; Banno Marketing<sup>™</sup>; Banno Online<sup>™</sup>; Banno Online<sup>™</sup>; Banno Pople<sup>®</sup>; Banno Pople<sup>®</sup>; Banno Pople<sup>®</sup>; Banno Pople<sup>®</sup>; Banno Reports<sup>®</sup>; Banno Marketing<sup>™</sup>; Banno Support<sup>®</sup>; Banno Support<sup>®</sup>; Banno Support<sup>®</sup>; Banno Support<sup>®</sup>; Banno Support<sup>®</sup>; Banno Support<sup>®</sup>; Banno Support<sup>®</sup>; Banno Support<sup>®</sup>; Banno Support<sup>®</sup>; Banno Support<sup>®</sup>; Banno Charter<sup>™</sup>; Banno Reports<sup>®</sup>; Canturion Business Recovery Consulting Group<sup>™</sup>; Centurion Co-Location<sup>™</sup>; Centurion Disaster Recovery<sup>®</sup>; Centurion Ensignet<sup>®</sup>; Centurion Ensignet<sup>®</sup>; Canturion Ensignet<sup>®</sup>; Canturion Ensignet<sup>®</sup>; Canturion Ensignet<sup>®</sup>; Centurion Ensignet<sup>®</sup>; Centurion Ensignet<sup>®</sup>; Carturion Ensignet<sup>®</sup>; Centurion Ensignet<sup>®</sup>; Centurion Ensignet<sup>®</sup>; Centurion Ensignet<sup>®</sup>; Centurisen Excerce<sup>®</sup>; CisiesNet drailover<sup>™</sup>; Centurion Ensignet<sup>®</sup>; Core Director<sup>®</sup>; Cent Director<sup>®</sup>; Cent Director<sup>®</sup>; Cert Director<sup>®</sup>; Cent Director<sup>®</sup>; Cert Director<sup>®</sup>; Cert Director<sup>®</sup>; Cert Director<sup>®</sup>; Cert Director<sup>®</sup>; Cert Director<sup>®</sup>; Cert Director<sup>®</sup>; Cert Director<sup>®</sup>; Cert Director<sup>®</sup>; Cert Director<sup>®</sup>; Certse<sup>®</sup>; Cause<sup>®</sup>; Cruise<sup>®</sup>; Cruise<sup>®</sup>; Cruise<sup>®</sup>; Cruise<sup>®</sup>; Cruise<sup>®</sup>; Cruise<sup>®</sup>; Certaide<sup>®</sup>; Certaide<sup>®</sup>; Certaide<sup>®</sup>; Certaide<sup>®</sup>; Certaide<sup>®</sup>; Certaide<sup>®</sup>; Certaide<sup>®</sup>; Certaide<sup>®</sup>; Certaid Mahadre Protection ", Gladiator Lonsuting Services ", Gladiator CoreUE+ENSE Managed Security Services "; Gladiator Letterprise Network Design, Implementation & Support Services "; Gladiator Enterprise Virtualization Services "; Gladiator Enterprise Network Design, Implementation & Support Services "; Gladiator Enterprise Network Design, Implementation & Support Services "; Gladiator Enterprise Network Design, Implementation & Support Services "; Gladiator Enterprise Network Design, Implementation & Support Services "; Gladiator Enterprise Network Solutions "; Gladiator Incident Alert™; Gladiator IT Regulatory Compliance/Policy Products ™; Gladiator Hosted Enterprise Security Monitoring "; Gladiator IT Regulatory Compliance Policy Products ™; Gladiator Incident Alert ™; Gladiator IT Regulatory Compliance Policy Products ™; Gladiator Indiano Services ™; Gladiator Incident Alert ™; Gladiator I Tacgulatory Compliance Revices ™; Gladiator Incident Alert Technology, Gladiator Total Protect ™; Gladiator Network Services ™; Gladiator Services ™; Gladiator Compliance Revices ™; Gladiator Compliance Revices ™; Gladiator I Tachnology, Gladiator Total Protect ™; Gladiator Unified Communications Services ™; Gladiator Interprise Security Monitoring ™; Gladiator Mebia Compliance Revices ™; Gladiator Services ™; Gladiator Mebia Compliance Revices ™; Gladiator Services ™; Gladiator Mebia Compliance Review ™; golough¢; GoldPass ™; BizManager¢, ImageCenter FM; ImageCenter ATM Deposit Management ™; ImageCenter Cash Letter ™; ImageCenter Exception Processing ™; ImageCenter Exception Processing ™; ImageCenter Texperses ™; Services ™; Size Managerent Ziener Deputer View Protection Processing ™; ImageCenter Exception Processing ™; ImageCenter Exception Processing ™; ImageCenter Exception Processing ™; ImageCenter Exception Processing ™; ImageCenter Exception Processing ™; ImageCenter Exception Processing ™; ImageCenter Exception Processing ™; ImageCenter Exception Processing ™; ImageCenter Exception Processing ™; ImageCenter Exceptio ImageCenter Image Capture <sup>™</sup>; ImageCenter Interactive Teller Capture <sup>™</sup>; InTouch Voice Response?; iPay Business Bill Pay<sup>™</sup>; iPay Check Printing<sup>™</sup>; iPay Consumer Bill Pay<sup>™</sup>; iPay QuickPay<sup>™</sup>; iPay Solutions<sup>™</sup>; iTalk<sup>™</sup>; Jack Henry & Associates, Inc.<sup>®</sup>; Jack Henry Banking<sup>®</sup>; JHA Card Processing Solutions<sup>™</sup>; JHA Cash Automation<sup>™</sup>; JHA Commercial Cash Management<sup>™</sup>; JHA Compliance Access<sup>™</sup>; JHA Consumer Pieces<sup>™</sup>; JHA Electronic Statements – Interactive<sup>™</sup>; JHA EMV<sup>™</sup>; JHA Enterprise Risk Mitigation Solutions<sup>™</sup>; JHA Failover<sup>1</sup> JHA Get Smart": JHA Image ATM<sup>™</sup>; JHA Image ATM<sup>™</sup>; JHA Safeguard<sup>®A</sup>, JHA SmartMonitor<sup>®A</sup>; JHA Marketplace<sup>™</sup>; JHA Meney Center<sup>™</sup>; JHA OutLink Processing Services<sup>™</sup>; JHA Payment Solutions<sup>™</sup>; JHA Real Time<sup>™</sup>; JHA Safeguard<sup>®A</sup>, JHA SmartMonitor<sup>®A</sup>; JHA SmartPay ACH<sup>®A</sup>; JHA SmartPay Biller Direct<sup>®A</sup>; JHA SmartPay Business<sup>®A</sup>; JHA SmartPay Card<sup>®A</sup>; JHA SmartPay Card<sup>®A</sup>; JHA Smar SmartPay Commercial Mobile® JHA SmartPay Consumer/Micro Business®, JHA SmartPay Express® JHA SmartPay Remote Deposit Anywhere®; JHA SmartPay Remote Deposit Complete®, JHA SmartPay Remote Deposit Now®, JHA SmartPay Remote Deposit Scan®, JHA SmartPay Remote Deposit Anywhere®; JhaCall Center Outsourced Services™; jhaCall Center Outsourced Services™; jhaCall Services™; jhaCall Services™; jhaCall Services™; jhaPassPort Debit Optimizer™; jhaPassPort™; jhaPassPort Devit™; jhaPassPort Fraud Center™; jhaPassPort Hot Card Center ™; jhaPassPort Hot Card Center ™; jhaPassPort Hot Card Center ™; jhaPassPort Hot Card Center ™; jhaPassPort Hot Card Center ™; jhaPassPort Hot Card Center ™; jhaPassPort Hot Card Center ™; jhaPassPort Hot Card Center Mit; jhaCall Center Outsourced Services™; jhaCall Center Miter Model®; jhachinew; jyault®; jikAnange™; Knowl-1kAll Cender Miter Manter Hat I Kudanagem; Knowl-1kAll Educations Miter Management Model®; jhachinew; jikaWite; jikaPassPort Newl-1kAll Cender Miter Management Miter Management Miter Maximizer Interactive™; Margin Maximizer MaxConnect™; Margin Maximizer Maximizer Services™; Margin Maximizer Miter Mater Miter Mater Maximizer Newl-1kAll Center Miter Maximizer Newl-1kAll Educations Miter Maximizer MaxConnect™; Margin Maximizer MaxConnect™; Margin Maximizer MaxConnect™; Margin Maximizer Miter Mater Mater Mater Mater Mater Mater Mater Mater Mater Mater Mater Mater Machine in Machine Interactive in Machanimalinger in Yoan Uter in the Check in the Unit of the Check in the Check in the C Proof is tar Reporting Service "; Prointstars Celcu Analysis and Reporting ""; Prointstars Celcu Analysis and Reporting ""; Silvertake Real Time "; Silvertake System"; Silvertake Teller Mine "; Silvertake Teller "; Silvertake Teller "; Silvertake Teller "; Silvertake Teller "; Silvertake Teller "; Silvertake Teller "; Silvertake Teller "; Silvertake Teller "; Silvertake Teller "; Silvertake Teller "; Silvertake Teller "; Silvertake Teller "; Silvertake "; StreamLine Platform Automation – Deposits "; StreamLine Platform Automation – Loans "; Summit Support"; SymApy "; SymChoice Loan "; SymConnect"; SymConnect "; SymConnect "; SymConn StreamLine Platform Automation – Deposits <sup>M</sup>; StreamLine Platform Automation – Loans <sup>M</sup>; Symitar (SymApr)<sup>M</sup>; SymApr)<sup>M</sup>; SymApr)<sup>M</sup>; Symitar ATM Services <sup>M</sup>; Symitar ATM Services <sup>M</sup>; Symitar ATM Services <sup>M</sup>; Symitar Cleans <sup>M</sup>; Symitar Symitar ATM Services <sup>M</sup>; Symitar ATM Services <sup>M</sup>; Symitar EASE<sup>M</sup>; SymX<sup>M</sup>; SymX<sup>M</sup>; Symitar Katu Management<sup>M</sup>; Symitar Basiness Services<sup>M</sup>; Symapsys Subby Tracking<sup>M</sup>; Symitar Basiness Services<sup>M</sup>; Symapsys Subby Tracking<sup>M</sup>; Symitar KATM Services<sup>M</sup>; Symitar KATM Services<sup>M</sup>; Symitar KATM Services<sup>M</sup>; Symitar KATM Services<sup>M</sup>; Symitar KATM Services<sup>M</sup>; Symitar KATM Services<sup>M</sup>; Symitar KATM Services<sup>M</sup>; Symitar KATM Services<sup>M</sup>; Symitar KATM Services<sup>M</sup>; Symitar Services<sup>M</sup>; Symapsys Loby Tracking<sup>M</sup>; Symitar KATM Services<sup>M</sup>; Symapsys Loby Tracking<sup>M</sup>; Symergy AthanedPDF<sup>M</sup>; Symergy API Integration Toolkit<sup>M</sup>; Synergy Automated Document Recognition<sup>M</sup> (BDR); Synergy Batch Document Recognition<sup>M</sup> (BDR); Synergy DetaMat<sup>M</sup>; Synergy DataMat<sup>M</sup>; Synergy Ocument Kacognition<sup>M</sup>; Synergy Signitar Synergy DataMat<sup>M</sup>; Synergy Cournent Recognition<sup>M</sup>; Synergy Services<sup>M</sup>; Synergy Service<sup>M</sup>; Synergy Cournent Recognition<sup>M</sup>; Synergy Service Sim<sup>M</sup>; Synergy DataMat<sup>M</sup>; Synergy Express Report Parameter Service<sup>SM</sup>; Synergy Sign<sup>M</sup>; Synergy Kofax Capture<sup>M</sup>; Synergy Express<sup>M</sup>; Synergy Report<sup>SM</sup>; Synergy Workflow Management<sup>M</sup>; Teller BondMaster<sup>M</sup>; Teller CheckMaster<sup>M</sup>; Teller Co-Mingle<sup>M</sup>; Teller Co-Mingle<sup>M</sup>; Teller CheckMaster<sup>M</sup>; Teller CheckMaster<sup>M</sup>; Te Yellow Hammer SAR Center™; Yellow Hammer Wire Origination™; Xperience

#### Slogans

Cutting-Edge IT Solutions for the Future of Credit Unions<sup>304</sup>; Know-It-All – Empowering Users Through Knowledge<sup>304</sup>; Leading through technology ... guiding through support<sup>304</sup>; Powering Actionable Insight<sup>304</sup>; The Depth of Financial Intelligence<sup>304</sup>; We Are Looking Out For You<sup>304</sup>; Where Tradition Meets Technology<sup>304</sup>

Various other trademarks and service marks used or referenced in this document are the property of their respective companies/owners.

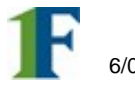

### Table of Contents

| System Requirements                    | 4  |
|----------------------------------------|----|
| Install Digital Check                  | 5  |
| Digital Check Setup                    | 5  |
| Connect Digital Check to bRDC Platform | 9  |
| Troubleshoot Digital Check             | 12 |
| Restart Digital Check Services         | 12 |
| Uninstall Digital Check                | 14 |
| Additional Troubleshooting             | 18 |
| Clear scanner settings from bRDC       | 18 |
|                                        |    |

# **System Requirements**

### For the PC:

- Ram: 4GB or greater
- CPU: Dual Core or greater
- Internet: Broadband connection 3 Mbps or greater

### For Microsoft<sup>®</sup> Windows<sup>®</sup>:

- Windows 7: Microsoft Internet Explorer<sup>®</sup>, Google Chrome<sup>™</sup>, Mozilla<sup>®</sup> Firefox<sup>®</sup>
- Windows 8/8.1: Microsoft Internet Explorer<sup>®</sup>, Google Chrome<sup>™</sup>, Mozilla<sup>®</sup> Firefox<sup>®</sup>
- Windows 10: Microsoft Internet Explorer<sup>®</sup>, Google Chrome<sup>™</sup>, Mozilla<sup>®</sup> Firefox<sup>®</sup>

**\*NOTE:** Supported browsers include the latest version and two prior versions.

The following scanners support this application's features

| Scanner                    | Model Supported |
|----------------------------|-----------------|
| Digital Check <sup>®</sup> | CX30            |
|                            | TS240           |

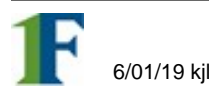

[4]

# **Install Digital Check**

### **Digital Check Setup**

Prior to installing the Digital Check driver, it is recommended that all other Digital Check drivers are removed from your PC. See <u>Uninstall Digital Check</u> to learn how to uninstall a driver.

- 1. Open the **Digital Check Combined Installer** folder that was sent to you from Ensenta. Ensure that the scanner is unplugged until after the software installation is complete.
- 2. Right-click setup.exe and select Run as administrator.

| nta > Direct Integr | ation_Digital Chee | ck > Digital Check Combined Ins | taller |
|---------------------|--------------------|---------------------------------|--------|
| Name                | ^                  | Date modified                   | Туре   |
| 🛃 DigitalCheckIn    | staller            | 5/24/2018 2:55 PM               | Wind   |
| 💽 setup             |                    | 5/24/2018 2:55 PM               | Appl   |
|                     | Ope                | n                               |        |
| _                   | 😌 Run              | as administrator                |        |
|                     | Trou               | bleshoot compatibility          |        |

FIGURE 45 – DIGITAL CHECK EXECUTABLE

- 3. Click Next to begin the Digital Check installation process.
- 4. On the Select Installation Folder window, make sure **Everyone** is selected at the bottom of the window then click Next.

| 🛃 DigitalCheckInstaller                                                                              | – 🗆 X                         |
|----------------------------------------------------------------------------------------------------|-------------------------------|
| Select Installation Folder                                                                           |                               |
| The installer will install DigitalCheckInstaller to the following folder.                            |                               |
| To install in this folder, click "Next". To install to a different folder, ente                      | r it below or click "Browse". |
| Folder:                                                                                              |                               |
| C:\Dcc\AjaxAPI\bin\                                                                                  | Browse                        |
|                                                                                                    | Disk Cost                     |
| Install DigitalCheckInstaller for yourself, or for anyone who uses this o<br>© Everyone<br>O Just me | computer;                     |
| Cancel < F                                                                                           | Back Next >                   |

FIGURE 46 – DIGITAL CHECK INSTALLER

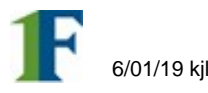

Click Next to confirm installation and the TellerScan Combined Driver Setup Wizard will launch.

| 🖟 DigitalCheckInstaller                    |                       |           |   |     | Х  |
|--------------------------------------------|-----------------------|-----------|---|-----|----|
| Confirm Installation                       |                       |           |   |     |    |
| The installer is ready to install DigitalC | heckInstaller on your | computer. |   |     |    |
| Click "Next" to start the installation.    |                       |           |   |     |    |
|                                            |                       |           |   |     |    |
|                                            |                       |           |   |     |    |
|                                            |                       |           |   |     |    |
|                                            |                       |           |   |     |    |
|                                            |                       |           |   |     |    |
|                                            |                       |           |   |     |    |
|                                            |                       |           | - |     |    |
|                                            | Cancel                | < Back    |   | Nex | t> |
| N                                          |                       |           |   |     |    |

FIGURE 47 – DIGITAL CHECK INSTALLER

**5.** Once the TellerScan Combined Driver Setup Wizard has launched, click **Next** to begin the installation.

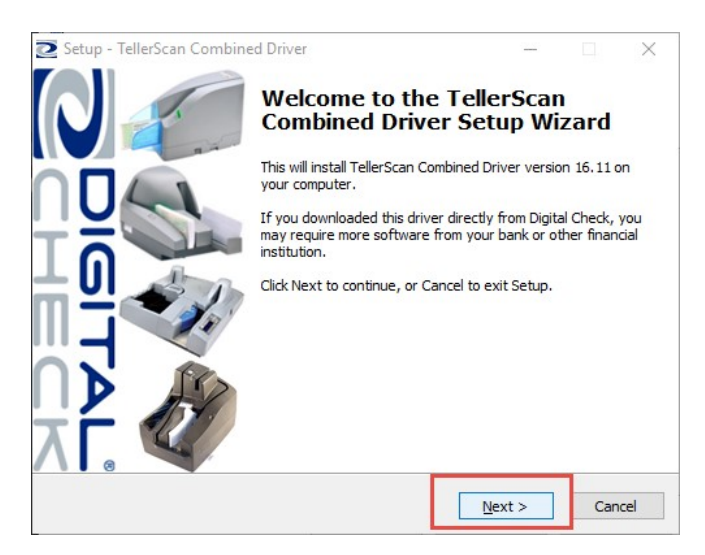

FIGURE 48 - TELLERSCAN COMBINED DRIVER INSTALLATION

- 6. Click Install.
- 7. Once the install is complete, click Finish.

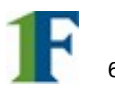

8. The **Digital Check AJAX API Setup Wizard** will launch. Click **Next** to begin the installation process.

| 💕 Setup - Digital Check AJAX | API — 🗆 X                                                                                                    |
|------------------------------|----------------------------------------------------------------------------------------------------|
|                              | Welcome to the Digital Check<br>AJAX API Setup Wizard<br>This will install Digital Check AJAX API version<br>1.0.0.136_16.11.0.279 on your computer.<br>It is recommended that you dose all other applications before<br>continuing.<br>Click Next to continue, or Cancel to exit Setup. |
|                              | Next > Cancel                                                                                                    |

FIGURE 49 – DIGITAL CHECK AJAX API INSTALLER

9. Select I accept the agreement towards the bottom of the window, then click Next.

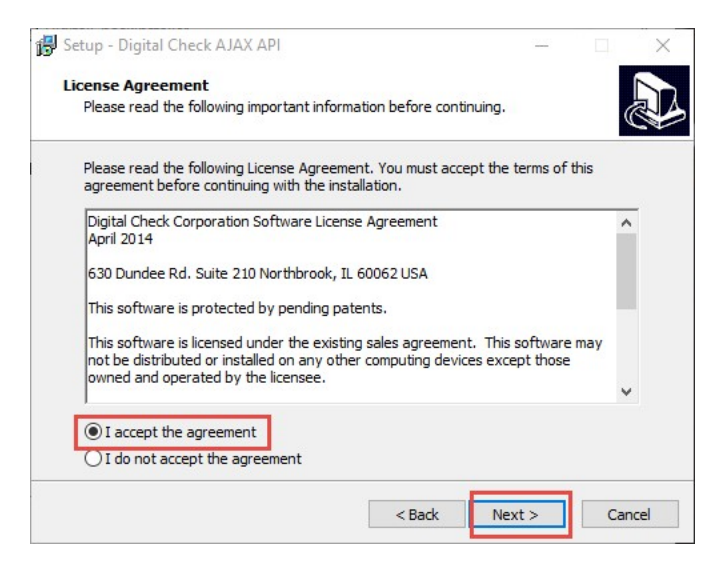

FIGURE 50 - DIGITAL CHECK AJAX API INSTALLER AGREEMENT

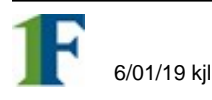

10. Make sure Install the API server as a service is checked and then click Next.

| Setup - Digital Check AJAX API                                        |                    | _                   | 9                          | ×  |
|-----------------------------------------------------------------------|--------------------|---------------------|----------------------------|----|
| Select Additional Tasks                                               |                    |                     |                            |    |
| Which additional tasks should be perform                              | ed?                |                     | (                          |    |
| Select the additional tasks you would like AJAX API, then click Next. | Setup to perform   | while installing Di | igit <mark>al C</mark> heo | :k |
| Additional icons:                                                     |                    |                     |                            |    |
| Create a desktop icon                                                 |                    |                     |                            |    |
| Service                                                               | 7                  |                     |                            |    |
| ☑ Install the API server as a service                                 |                    |                     |                            |    |
| Security                                                              | -                  |                     |                            |    |
| Restrict incoming connections to only                                 | y the loopback add | ress                |                            |    |
|                                                                       |                    |                     |                            |    |
|                                                                       |                    |                     |                            |    |
|                                                                       |                    |                     |                            |    |
|                                                                       |                    |                     |                            |    |
|                                                                       |                    |                     |                            |    |

FIGURE 51 – DIGITAL CHECK AJAX API INSTALLER

**11.** Once the install completes click on **Finish** and then **Close**.

| 📳 Setup - Digital Check AJAX | 4PI — 🗆 🗙                                                                                                    |
|------------------------------|----------------------------------------------------------------------------------------------------|
|                              | Completing the Digital Check AJAX<br>API Setup Wizard<br>Setup has finished installing Digital Check AJAX API on your<br>computer. The application may be launched by selecting the<br>installed icons.<br>Click Finish to exit Setup. |
|                              | Finish                                                                                                    |

FIGURE 52 – DIGITAL CHECK AJAX API INSTALLER COMPLETE

You have successfully installed Digital Check to your device.

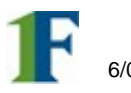

# **Connect Digital Check to bRDC Platform**

 Log into your online banking platform and access the deposit feature. Note: Depending on your configuration, you may not see the Login screen below. Rather, you will be directed immediately to the Welcome page shown in Step 2.

| <b>⊙</b> ensenta | <b>L</b><br>Register                             | +)<br>Login |
|------------------|--------------------------------------------------|-------------|
|                  |                                                  | 0           |
|                  |                                                  |             |
|                  |                                                  |             |
|                  |                                                  |             |
| Logir            |                                                  |             |
| Please log       | in to continue or click register if you are new. |             |
| Username         | Usemaine                                         |             |
| Password         | Password                                         |             |
|                  | torgot your password?                            |             |
|                  | Login                                            |             |
|                  |                                                  |             |
|                  |                                                  |             |
|                  |                                                  |             |
|                  |                                                  |             |
|                  |                                                  |             |
|                  |                                                  |             |
|                  |                                                  |             |
|                  |                                                  |             |
|                  |                                                  | _           |

FIGURE 53 – ENSENTA BRDC LOGIN

2. Click on Settings (gear icon) in the top right corner of the Welcome page.

|                   |                                                                                        |                 | Deposit | History | Ö<br>Settings | E+<br>Logout |
|-------------------|----------------------------------------------------------------------------------------|-----------------|---------|---------|---------------|--------------|
| Deposition        | Welcome<br>g checks is simple - Use your high speed chec<br>deposit a batch of checks. | k scanner to    |         |         |               | 0            |
|                   | How it works                                                                           |                 |         |         |               |              |
|                   |                                                                                        |                 |         |         |               |              |
| Select an account | Scan checks                                                                            | Confirm deposit |         |         |               |              |

FIGURE 54 – ENSENTA BRDC WELCOME PAGE

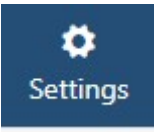

FIGURE 55 – ENSENTA BRDC SETTINGS ICON

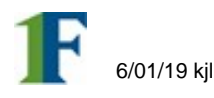

3. In the General Setting section, ensure that **Use Check Scanner** is set to **Yes. Note**: Depending on your configuration, your Settings options may be different.

| General settings  |        |
|-------------------|--------|
| Show description  | Yes No |
| Show Intro        | Yes No |
| Show help sidebar | Yes No |
| Use Check Scanner | Yes No |
| Show batch total  | Yes No |

FIGURE 56 – ENSENTA BRDC GENERAL SETTINGS

4. Under Scanner Settings, ensure that the **Ranger Driver Scanner** option is set to **No**.

| Scanner Settings      |                      |
|-----------------------|----------------------|
| Ranger Driver Scanner | Yes No               |
| Select Scanner Model  | Digital Check: TS240 |
| Scanner Address       | localhost:5660       |

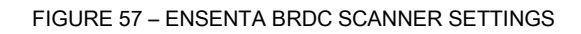

**5.** Choose your correct Digital Check scanner model. Either Digital Check TS240 or CX30.

| Scanner Settings      |                      |      |
|-----------------------|----------------------|------|
| Ranger Driver Scanner | Yes No               |      |
| Select Scanner Model  | Digital Check: TS240 | •    |
| Scanner Address       | localhost:5660       | Test |
|                       |                      |      |

FIGURE 58 - ENSENTA BRDC SCANNER MODEL SELECTION

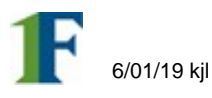

6. Type localhost:5660 into the Scanner Address textbox and click Test. Note: This scanner address is universal and can be used by any browser.

| Scanner Settings      |                      |
|-----------------------|----------------------|
| Ranger Driver Scanner | Yes No               |
| Select Scanner Model  | Digital Check: TS240 |
| Scanner Address       | localhost:5660       |
|                       |                      |

FIGURE 59 – ENSENTA BRDC SCANNER ADDRESS SETTINGS

- 7. The scanner will attempt to connect to bRDC.
- 8. Click OK to return to the bRDC page.

| Success! Scanner connected. Ready to Scan. | × |
|--------------------------------------------|---|
| ок                                         |   |

FIGURE 60 – SCANNER TEST SUCCESSFUL

9. Click Save.

| Scanner Settings      |                      |
|-----------------------|----------------------|
| Ranger Driver Scanner | Yes No               |
| Select Scanner Model  | Digital Check: TS240 |
| Scanner Address       | localhost:5660       |
| Reset                 |                      |

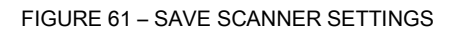

You are now ready to make check deposits.

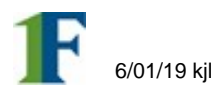

# **Troubleshoot Digital Check**

## **Restart Digital Check Services**

In the event the scanner does not connect to bRDC, you may need to restart the Digital Check Services.

1. Open the start menu and type in **services.msc**. Right-click on Services and select **Run as administrator**.

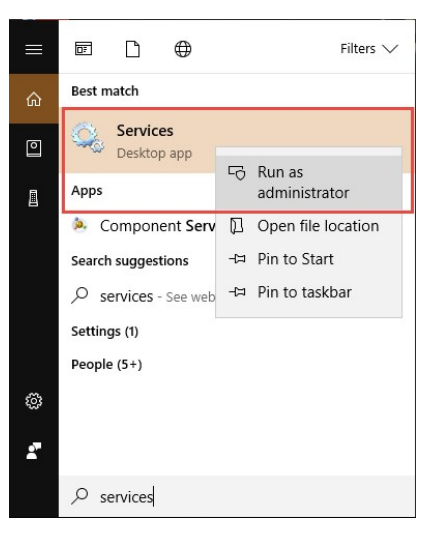

FIGURE 62 - WINDOWS® START MENU

2. Locate Digital Check AJAX API. Click on Stop.

| Services         |                        |                               |               |         | - 🗆          | $\times$ |
|------------------|------------------------|-------------------------------|---------------|---------|--------------|----------|
| File Action View | Help                   |                               |               |         |              |          |
| <b>← →   🗔  </b> | Q 📑 🛛 🖬 🕨 🔲 🕪          |                               |               |         |              |          |
| Services (Local) | Services (Local)       | -                             |               |         |              |          |
|                  | Digital Check AJAX API | Name                          | Description   | Status  | Startup Type | Log      |
|                  |                        | Device Association Service    | Enables pair  | Running | Automatic (T | Loc      |
|                  | Stop the service       | Device Install Service        | Enables a c   | Running | Manual (Trig | Loc      |
|                  | Restart the service    | Device Management Enroll      | Performs D    |         | Manual       | Loc      |
|                  | _                      | Device Setup Manager          | Enables the   |         | Manual (Trig | Loc      |
|                  |                        | DevicePicker 22205984         | Device Picker |         | Manual       | Loc      |
|                  |                        | DevicesFlow_22205984          | Device Disc   |         | Manual       | Loc      |
|                  |                        | DevQuery Background Disc      | Enables app   |         | Manual (Trig | Loc      |
|                  |                        | DHCP Client                   | Registers an  | Running | Automatic    | Loc      |
|                  |                        | Diagnostic Execution Service  | Executes dia  |         | Manual (Trig | Loc      |
|                  |                        | Diagnostic Policy Service     | The Diagno    | Running | Automatic    | Loc      |
|                  |                        | Diagnostic Service Host       | The Diagno    | Running | Manual       | Loc      |
|                  |                        | Diagnostic System Host        | The Diagno    | Running | Manual       | Loc      |
|                  |                        | 🙀 Digital Check AJAX API      |               | Running | Automatic    | Loc      |
|                  |                        | Distributed Link Tracking Cl  | Maintains li  | Running | Automatic    | Loc      |
|                  |                        | 🆏 Distributed Transaction Coo | Coordinates   |         | Manual       | Net      |
|                  |                        | 🥋 dmwappushsvc                | WAP Push      |         | Manual (Trig | Loc      |
|                  |                        | 🖏 DNS Client                  | The DNS Cli   | Running | Automatic (T | Net      |
|                  |                        | 🆏 Downloaded Maps Manager     | Windows se    |         | Automatic (D | Net      |
|                  |                        | Druva inSync Client Service   | Druva inSyn   | Running | Automatic    | Loc      |
|                  |                        | Children Mode                 | The Embed     |         | Manual (Trig | Loc      |
|                  |                        | Encrypting File System (EFS)  | Provides th   |         | Manual (Trig | Loc `    |
|                  | Extended Standard      |                               |               |         |              |          |

FIGURE 63 - WINDOWS® SERVICES MODULE

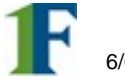

3. Click **Start** to restart the Digital Check service.

| Services         |                        |                                                                                                    |               |         | - 0          | ×     |
|------------------|------------------------|----------------------------------------------------------------------------------------------------|---------------|---------|--------------|-------|
| File Action View | Help                   |                                                                                                    |               |         |              |       |
| 🗢 🔿  🖬 🖬         | à 🛃 🛛 📷 🕨 🖬 🕕 🕨        |                                                                                                    |               |         |              |       |
| Services (Local) | Services (Local)       | -                                                                                                    |               |         |              |       |
|                  | Digital Check AJAX API | Name                                                                                                    | Description   | Status  | Startup Type | Log " |
|                  |                        | Device Association Service                                                                                                    | Enables pair  | Running | Automatic (T | Loc   |
|                  | Start the service      | Device Install Service                                                                                                    | Enables a c   | Running | Manual (Trig | Loc   |
|                  |                        | Device Management Enroll                                                                                                    | Performs D    |         | Manual       | Loc   |
|                  |                        | Device Setup Manager                                                                                                    | Enables the   |         | Manual (Trig | Loc   |
|                  |                        | DevicePicker_22205984                                                                                                    | Device Picker |         | Manual       | Loc   |
|                  |                        | DevicesFlow_22205984                                                                                                    | Device Disc   |         | Manual       | Loc   |
|                  |                        | DevQuery Background Disc                                                                                                    | Enables app   |         | Manual (Trig | Loc   |
|                  |                        | Client DHCP Client                                                                                                    | Registers an  | Running | Automatic    | Loc   |
|                  |                        | Diagnostic Execution Service                                                                                                    | Executes dia  |         | Manual (Trig | Loc   |
|                  |                        | Diagnostic Policy Service                                                                                                    | The Diagno    | Running | Automatic    | Loc   |
|                  |                        | Diagnostic Service Host                                                                                                    | The Diagno    | Running | Manual       | Loc   |
|                  |                        | 🖏 Diagnostic System Host                                                                                                    | The Diagno    |         | Manual       | Loc   |
|                  |                        | 🍓 Digital Check AJAX API                                                                                                    |               |         | Automatic    | Loc   |
|                  |                        | 🗟 Distributed Link Tracking Cl                                                                                                    | Maintains li  | Running | Automatic    | Loc   |
|                  |                        | Distributed Transaction Coo                                                                                                    | Coordinates   |         | Manual       | Net   |
|                  |                        | Child and a start and a start a start | WAP Push      |         | Manual (Trig | Loc   |
|                  |                        | 🖏 DNS Client                                                                                                    | The DNS Cli   | Running | Automatic (T | Net   |
|                  |                        | 🌼 Downloaded Maps Manager                                                                                                    | Windows se    |         | Automatic (D | Net   |
|                  |                        | Druva inSync Client Service                                                                                                    | Druva inSyn   | Running | Automatic    | Loc   |
|                  |                        | Carl Embedded Mode                                                                                                    | The Embed     |         | Manual (Trig | Loc   |
|                  |                        | 🖏 Encrypting File System (EFS)                                                                                                    | Provides th   |         | Manual (Trig | Loc V |
|                  | ļ                      | <                                                                                                    |               |         |              | >     |
|                  | Extended Standard      |                                                                                                    |               |         |              |       |

FIGURE 64 - WINDOWS® SERVICES MODULE

4. Log into bRDC and connect the scanner.

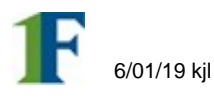

# **Uninstall Digital Check**

In the event you need to uninstall Digital Check, follow the steps outlined below. If you have operated a Digital Check scanner on your computer using different software for remote deposit capture, it is recommended that you uninstall all other Digital Check drivers. Only the Digital Check driver provided to you for bRDC should remain on your PC.

1. To remove Digital Check software, open the **Control Panel** and select **Programs and Features.** 

|                                            |                                | -                 | -                          |
|--------------------------------------------|--------------------------------|-------------------|----------------------------|
| - → * ↑ <sup>123</sup> > Control Panel > A | II Control Panel Items >       | ~ 0               | Search Control Panel       |
| Adjust your computer's settings            |                                |                   | View by: Small icons 🔻     |
| A 2050 IP Softphone (32-bit)               | Administrative Tools           | Ratio Play        |                            |
| Backup and Restore (Windows 7)             | 🏘 BitLocker Encryption Options | 💶 Color Manag     | ement                      |
| Configuration Manager                      | Credential Manager             | Pate and Tim      | e                          |
| Default Programs                           | 🛔 Device Manager               | 👘 Devices and F   | Printers                   |
| Dolby Digital Plus Advanced Audio          | lase of Access Center          | 🔚 File Explorer ( | Options                    |
| File History                               | Flash Player (32-bit)          | A Fonts           |                            |
| lndexing Options                           | Infrared                       | 🧾 Intel® HD Gr    | aphics                     |
| 沈 Internet Options                         | 🔤 Keyboard                     | Mail (Microso     | oft Outlook 2016) (32-bit) |
| Mouse                                      | 🕎 Network and Sharing Center   | 2 Pen and Tour    | :h                         |
| Phone and Modem                            | Power Options                  | Programs and      | d Features                 |
| 🔊 Realtek HD Audio Manager                 | Recovery                       | 🔗 Region          |                            |
| 💀 RemoteApp and Desktop Connections        | 陀 Security and Maintenance     | Sound             |                            |
| Speech Recognition                         | Storage Spaces                 | Sync Center       |                            |
| 🛃 System                                   | Tablet PC Settings             | 🖳 Taskbar and I   | Navigation                 |
| 🛋 Troubleshooting                          | 🚨 User Accounts                | Windows Def       | ender Firewall             |
| Windows Mobility Center                    | 🏪 Windows To Go                | Work Folders      |                            |

FIGURE 65 - WINDOWS® CONTROL PANEL

2. Scroll down to locate DigitalCheckInstaller. Click Uninstall.

| Programs and Features                 |                                                                                                    |                                     |              |             | - U                                                                                                    | ×   |
|---------------------------------------|----------------------------------------------------------------------------------------------------|-------------------------------------|--------------|-------------|----------------------------------------------------------------------------------------------------|-----|
| ← → ∽ ↑ 🖸 > Control                   | Panel > All Control Panel Items > Programs and Features                                                                                                    |                                     | v õ          | Search Prog | grams and Features                                                                                                    | Q   |
| Control Panel Home                    | Uninstall or change a program                                                                                                    |                                     |              |             |                                                                                                    |     |
| View installed updates                | To uninstall a program, select it from the list and then                                                                                                    | click Uninstall, Change, or Repair. |              |             |                                                                                                    |     |
| Turn Windows features on or           |                                                                                                    |                                     |              |             |                                                                                                    |     |
| ott                                   | Organize 🕶 Uninstall Change Repair                                                                                                    |                                     |              |             | BEE 💌                                                                                                    | ?   |
| install a program from the<br>network | Name                                                                                                    | Publisher                           | Installed On | Size        | Version                                                                                                    |     |
|                                       | DigitalCheckInstaller                                                                                                    | Ensenta Corporation                 | 10/24/2018   | 92.0 KB     | 1.0.0                                                                                                    |     |
|                                       | Digital Check AJAX API version 1.0.0.136_16.11.0.279                                                                                                    | Digital Check Corporation           | 10/24/2018   | 10.3 MB     | 1.0.0.136_16.11.0.279                                                                                                    | a i |
|                                       | TellerScan Combined Driver version 16.11                                                                                                    | Digital Check Corp.                 | 10/24/2018   | 6.81 MB     | 16.11                                                                                                    |     |
|                                       | <ul> <li>Worked Indian</li> </ul>                                                                                                    | Manual Coperation                   | 10.1610-010  | 10.00       | 10.000                                                                                                    |     |
|                                       | Princet Augura Di Saturdante del 12.                                                                                                    | Manual Consumer                     | -            | 11110       | 10.00                                                                                                    |     |
|                                       | <ul> <li>Musile Traffic (CTT) (Million (D))</li> </ul>                                                                                                    | 100.000                             | 1000         | 10.00       | -                                                                                                    |     |
|                                       | Stronge September (mask Scienceses),                                                                                                    | Bernger Committee                   |              |             | -                                                                                                    |     |
|                                       |                                                                                                    | And a second second second          |              |             |                                                                                                    |     |
|                                       | and the second second sec | Street Street Street                |              |             |                                                                                                    |     |
|                                       | And and the set of the second second se | Manual Constants                    | -            |             | the second second second second second second second second second second second second second second second se                                                                                                    |     |
|                                       | Numerican Internation Auto-Mona                                                                                                    | Autor Instruments Top               | an output    | 10.000      | and the local division of                                                                                                    |     |
|                                       | Courty Country Street                                                                                                    | New Yorkson                         | 1010030      | 1000        | de la contraction                                                                                                    |     |
|                                       | Printed to a 11 Materia and 11                                                                                                    | Manual Consultation                 | 10110-0010   | 10.000      | 10000                                                                                                    |     |
|                                       | Printed Test ( 21) Satellands (R-1).                                                                                                    | Manual Copulate                     | 101020       | 1110        | 10.000                                                                                                    |     |
|                                       | 4                                                                                                    |                                     |              | 1000        | And in case of the local division of the local division of the loc | >   |
|                                       |                                                                                                    |                                     |              |             |                                                                                                    |     |

FIGURE 66 – PROGRAMS AND FEATURES

3. Click **Yes** to begin the uninstallation process.

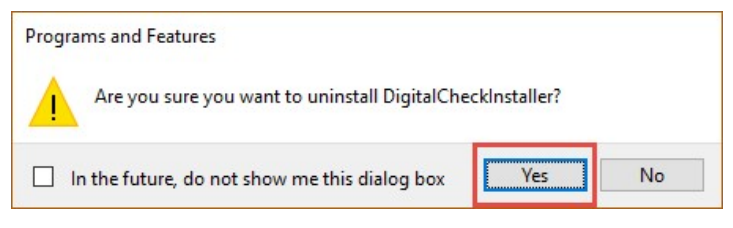

FIGURE 67 – DIGITIALCHECKINSTALLER REMOVAL

4. Navigate back to Programs and Features and locate Digital Check AJAX API version 1.0.0.136\_16.11.0.279 and click Uninstall.

| and the set of the second second |                                                                                                    |                                     |                                                                                                    | l'anne an an an an an an an an an an an an an | and the second            | 1001 |
|----------------------------------|----------------------------------------------------------------------------------------------------|-------------------------------------|----------------------------------------------------------------------------------------------------|-----------------------------------------------|---------------------------|------|
| ← → * ↑ 🖸 > Control              | Panel > All Control Panel Items > Programs and Features                                                                                                    |                                     | ~ 0                                                                                                    | Search Prog                                   | grams and Features        | P    |
| Control Panel Home               | Uninstall or change a program                                                                                                    |                                     |                                                                                                    |                                               |                           |      |
| View installed updates           | To uninstall a program, select it from the list and then                                                                                                    | click Uninstall. Change, or Repair. |                                                                                                    |                                               |                           |      |
| Turn Windows features on or      |                                                                                                    |                                     |                                                                                                    |                                               |                           |      |
| off                              | Organize - Uninstall                                                                                                    |                                     |                                                                                                    |                                               | 8== -                     | 6    |
| Install a program from the       | Name                                                                                                    | Publisher                           | Installed On                                                                                                    | Size                                          | Version                   |      |
| nework                           | DigitalCheckInstaller                                                                                                    | Ensenta Corporation                 | 10/24/2018                                                                                                    | 92.0 KB                                       | 1.0.0                     |      |
|                                  | Digital Check AJAX API version 1.0.0.136 16.11.0.279                                                                                                    | Digital Check Corporation           | 10/24/2018                                                                                                    | 10.3 MB                                       | 1.0.0.136 16.11.0.2       | 79   |
|                                  | TellerScan Combined Driver version 16.11                                                                                                    | Digital Check Corp.                 | 10/24/2018                                                                                                    | 6.81 MB                                       | 16.11                     |      |
|                                  | Concerning Conditions                                                                                                    | Manual Coperation                   | 10.000                                                                                                    | 1000                                          | 1.11.000.000              |      |
|                                  | Printed that I BURGERARD DR. 11.                                                                                                    | Manual Inspection                   | 10000                                                                                                    | 10.000                                        | 10.004                    |      |
|                                  | <ul> <li>Musika Franke (E.C.) (Million (K))</li> </ul>                                                                                                    | (Holds                              | 1000                                                                                                    | 10.00                                         | -                         |      |
|                                  | Rouge Sectores Croak Scillinger prik.                                                                                                    | Bernge Councilies                   |                                                                                                    | -                                             | 10.00                     |      |
|                                  | Brought (May 20 Fully) - an an                                                                                                    | the supply is appointed             | 10000                                                                                                    | 100.00                                        |                           |      |
|                                  | and the second second s | Contraction of the second second    |                                                                                                    |                                               |                           |      |
|                                  | the second second second second second second second second second second second second second second second s                                                                                                    | Manual Constant                     |                                                                                                    |                                               |                           |      |
|                                  | Party of Statistics (1999) New York, New York, New                                                                                                    | Andrew Sector and Long.             | -                                                                                                    | 10.000                                        | and the local division of |      |
|                                  | Scient Ingenicities                                                                                                    | inter i concentration               | 610,000                                                                                                    | 1000                                          | and the location          |      |
|                                  | Change in the second second second second                                                                                                    | Manual Copposited                   | and the second second                                                                                           | 10100                                         | test contraction of       |      |
|                                  | Printed Station 21 Manufacture (N-11).                                                                                                    | Manual Copulate                     | 10100                                                                                                    | 1110                                          | 10.00                     |      |
|                                  | ¢                                                                                                    |                                     |                                                                                                    |                                               |                           | 2    |
|                                  |                                                                                                    |                                     | - 2010 - 100 - 2010 - 100 - 100 - 100 - 100 - 100 - 100 - 100 - 100 - 100 - 100 - 100 - 100 - 100 - 100 - 100 - |                                               |                           |      |

FIGURE 68 - PROGRAMS AND FEATURES

5. Click Yes to remove the software and the uninstallation process will begin.

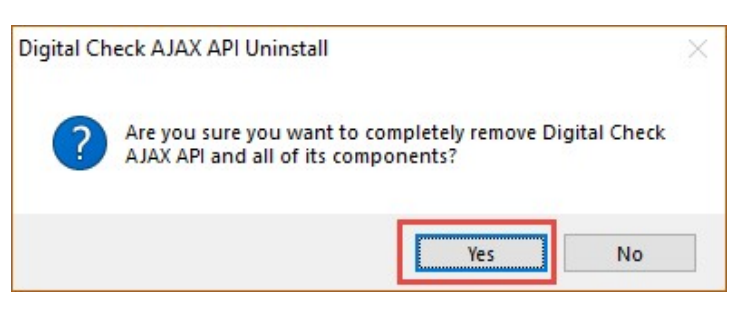

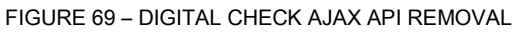

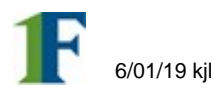

#### 6. Click OK.

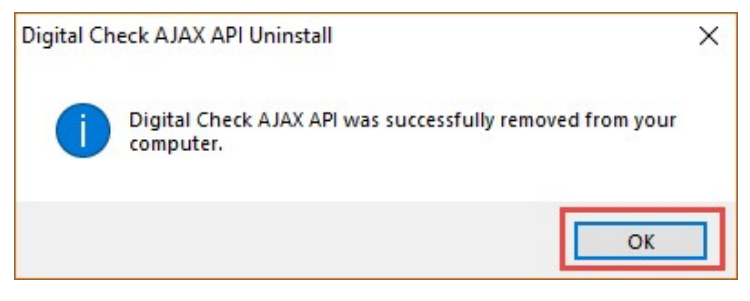

FIGURE 70 – DIGITAL CHECK AJAX API REMOVAL

7. Navigate back to **Programs and Features** and locate **TellerScan Combined Driver version 16.11.** Click on **Uninstall**.

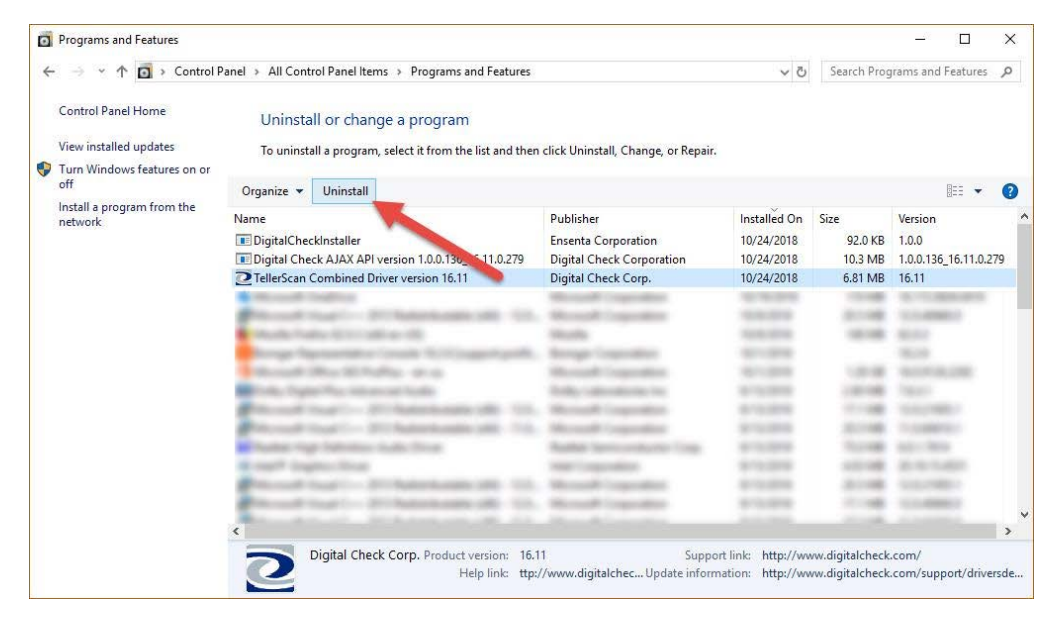

FIGURE 71 - PROGRAMS AND FEATURES

8. Click Yes to begin the uninstallation process.

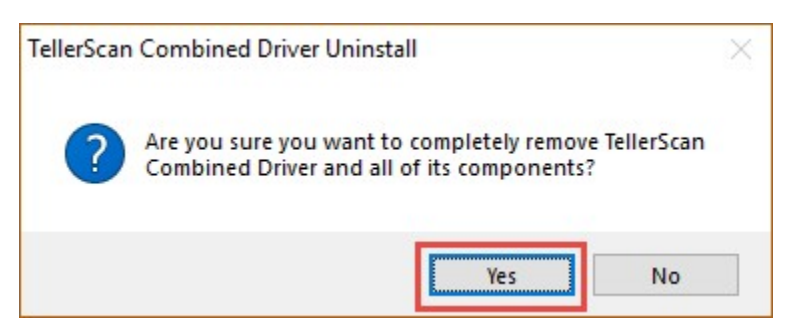

FIGURE 72 - TELLERSCAN COMBINED DRIVER REMOVAL

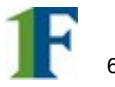

### 9. Click OK.

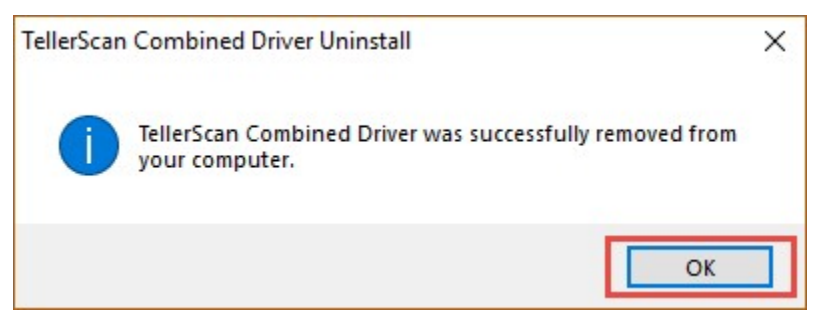

FIGURE 73 - TELLERSCAN COMBINED DRIVER REMOVAL

You have successfully uninstalled Digital Check and all its components from your device.

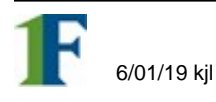

# **Additional Troubleshooting**

### **Clear scanner settings from bRDC**

The scanner settings are saved as temporary internet files on your PC. Sometimes, third-party applications, system policies, and browser configurations are set to clear or remove these files automatically. Perform the steps below to resolve these issues.

### **Internet Explorer**

1. Open the Start Menu and type Internet Options. Select Internet Options.

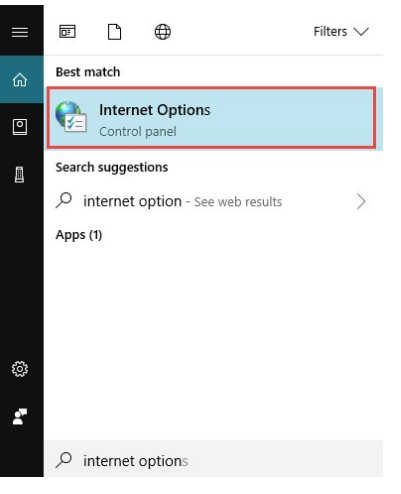

FIGURE 74 – WINDOWS® START MENU

2. In the Internet Properties window under **Browsing History**, ensure that the **Delete browsing history on exit** is <u>not</u> checked

| Seneral                                  | Security                                                                       | Privacy                                           | Content                              | Connections                              | Programs                  | Advance               |
|------------------------------------------|--------------------------------------------------------------------------------|---------------------------------------------------|--------------------------------------|------------------------------------------|---------------------------|-----------------------|
|                                          |                                                                                |                                                   |                                      |                                          |                           |                       |
| Home L                                   | To cro                                                                         | ata hama n                                        | ana taha                             | turne oakh ade                           | koos on its .             | nun line              |
| -                                        | 10 dec                                                                         | are nome p                                        | age tabs,                            | , type coor add                          |                           | Swittin ic.           |
|                                          | LALBERT OF                                                                     | //www.go                                          | ogie.com                             |                                          |                           | <u>_</u>              |
|                                          |                                                                                |                                                   |                                      |                                          |                           | ~                     |
|                                          |                                                                                | Lise our                                          | rent                                 | Use default                              | Use n                     | ew tab                |
| Charles                                  |                                                                                |                                                   |                                      |                                          |                           |                       |
| startu                                   | p                                                                              |                                                   | 2651                                 |                                          |                           |                       |
| Os                                       | start with ta                                                                  | abs from th                                       | e last ses                           | sion                                     |                           |                       |
|                                          | start with h                                                                   | ome page                                          |                                      |                                          |                           |                       |
| 0.3                                      |                                                                                |                                                   |                                      |                                          |                           |                       |
| Tabs -                                   |                                                                                |                                                   |                                      |                                          |                           |                       |
| Tabs -<br>Char                           | nge how we                                                                     | ebpages ar                                        | e displaye                           | ed in tabs.                              | Ŀ                         | abs                   |
| Tabs -<br>Char                           | nge how we                                                                     | ebpages ar                                        | e displaye                           | ed in tabs.                              | Þ                         | abs                   |
| Tabs<br>Char<br>Browsi                   | nge how we                                                                     | ebpages ar                                        | e displaye                           | ed in tabs.                              | B                         | abs                   |
| Tabs -<br>Char<br>Browsi<br>Dele         | nge how we<br>ing history<br>te tempora                                        | ebpages ar<br>ry files, his                       | e displaye<br>tory, coo              | ed in tabs.<br>kies, saved pas           | Ia<br>sswords, and        | abs<br>d web          |
| Tabs -<br>Char<br>Browsi<br>Dele<br>form | nge how we<br>ing history<br>te tempora<br>i informatio                        | ebpages ar<br>ry files, his<br>n.                 | e displaye<br>tory, coo              | ed in tabs.<br>kies, saved pae           | Ta<br>swords, and         | abs<br>d web          |
| Tabs -<br>Char<br>Browsi<br>Dele<br>form | nge how we<br>ing history<br>te tempora<br>i informatio<br>Delete brow         | ebpages ar<br>ry files, his<br>n.<br>sing history | e displaye<br>tory, coo<br>/ on exit | ed in tabs.<br>kies, saved par           | Ta<br>sswords, and        | abs<br>d web          |
| Tabs -<br>Char<br>Browsi<br>Dele<br>form | nge how we<br>ing history<br>te tempora<br>i informatio<br>Delete bro <u>w</u> | ebpages ar<br>ry files, his<br>n.<br>sing history | e displaye<br>tory, coo<br>y on exit | ed in tabs.<br>kies, saved pas<br>Delete | Isswords, and             | abs<br>d web<br>tings |
| Tabs -<br>Char<br>Browsi<br>Dele<br>form | nge how we<br>ing history<br>te tempora<br>informatio<br>Delete brow<br>rance  | ebpages ar<br>ry files, his<br>n.<br>sing history | e displaye<br>tory, coo<br>y on exit | ed in tabs.<br>kies, saved pas<br>Delete | Ta<br>sswords, and<br>Set | abs<br>d web<br>tings |
| Tabs -<br>Char<br>Browsi<br>Dele<br>form | nge how we<br>ing history<br>ite tempora<br>informatio<br>Delete brow<br>rance | ebpages ar<br>ry files, his<br>n.<br>sing history | e displaye<br>tory, coo<br>y on exit | ed in tabs.<br>kies, saved pas<br>Delete | Ta<br>sswords, and<br>Set | abs<br>d web<br>tings |

FIGURE 75 - WINDOWS® INTERNET OPTIONS

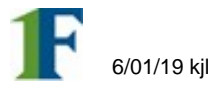

3. In Browsing History, click **Delete**.

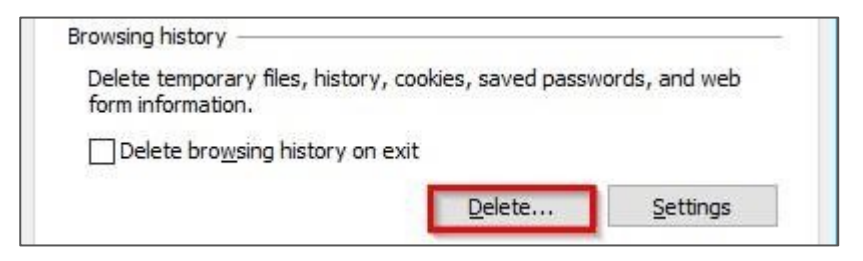

FIGURE 76 - INTERNET OPTIONS BROWSING HISTORY DELETE

**4.** Check the Preserve Favorites website, Temp. Internet files and Cookies boxes. Select Delete.

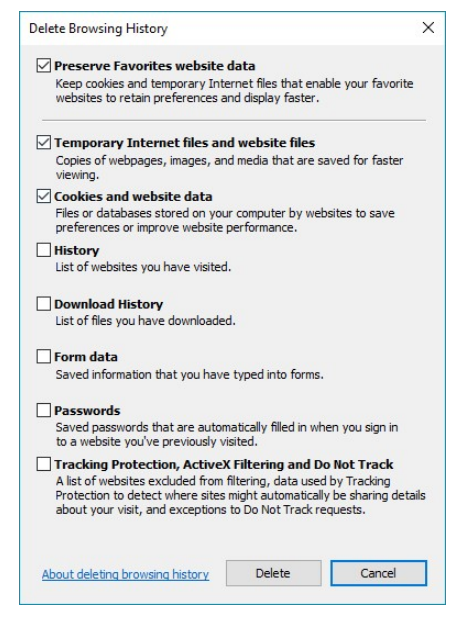

FIGURE 77 - INTERNET OPTIONS CACHE/COOKIES/TEMP FILES DLETE

5. Click OK or Apply.

#### Notes:

Confirm with your IT department that there are no system policies that will delete cached files.

Examine the system for any maintenance or system cleaning software, such as CCLeaner, or System Mechanic. Contact Ensenta support or your FI's administrator if the problem persists.

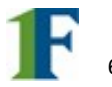